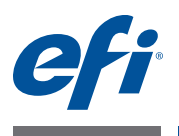

# 客户发行说明 Fiery Color Profiler Suite,版本 4.6.2

本文档包含有关本次发行的重要信息。请确保所有用户先阅读这些信息,然后再继续安装。

注释:本文档使用的术语 "Color Profiler Suite" 是指 Fiery Color Profiler Suite。

如果您有之前版本的 Color Profiler Suite,且您的软件维护与支持协议 (SMSA)是当前版本,则更新程序会通知您有新版本,并允许您更新。如果您的 SMSA 已经过期,且您未获得通知,您可以运行更新程序(通过在主窗口中,选择 "帮助"> "检查更新"),更新您的 SMSA,然后进行升级。

## **本版本的新功能** 本版本的 Color Profiler Suite 包括下列新功能和增强功能.

- Fiery Express Profiler 是一款可以允许您快速创建校准设定的全新模块,也是 Fiery 驱动打印机的输出特性档。 Express Profiler 还可以创建虚拟打印机或配置全新输 出特性档的预设,以便您可以立即使用全新校准设定和特性档打印作业。
- 使用 Fiery Printer Profiler,您可以在创建特性档前进行校准,使用新建校准设定或已有校准设定。
- EFI Verifier 包含以下全新支持:
  - Fogra PSD (Process Standard Digital) Print Check
  - 最新 IDEAlliance ISO 12647-7 Control Wedge 2013
  - 最新 GRACoL and SWOP 2013 定性数据

## 测量仪器

# 重新连接之后无法识别 iO 自动扫描平台

当在 Mac OS 上运行的 Color Profiler Suite 与 iO 自动扫描平台相连时,如果断开并 重新连接 iO 自动扫描平台或分光光度计,则无法再识别 iO 自动扫描平台。必须先 关闭再重新启动 iO 自动扫描平台,才可以恢复使用 iO 自动扫描平台和 Color Profiler Suite。

如果您是 2013 年之前购买的 iO 自动扫描平台,此问题仍可能会出现。

### ES-2000 测量错误

如果将 ES-2000 与标尺一起使用时收到测量错误("使用标尺"设定已开启),确保测量的定位正确。将测量页面定位在备板上,使要测量的第一个色带距固定夹最近。将标尺放在页面的顶部,以便仅第一个色带可见。完成每个色带的测量之后,将标尺移开以显示下一条色带。

要查看正确布置的图片,单击 Printer Profiler 的页面测量屏幕中的 "显示方式"链接。

45133596

#### Barbieri Spectropad 分光密度计

要使用 Barbieri Spectropad 分光光度计取得最佳的测量结果,测量之前务必对仪器 进行校准。

#### Konica Minolta FD-5BT 校准

在 Konica Minolta FD-5BT 的仪器校准过程中,必须按住仪器,直到校准完成为止。如果校准完成之前松开仪器,Color Profiler Suite 可能停止响应。

#### Windows 7、 特性档名称乱码 Windows 8

如果您保存的特性档有包含非 ASCII 字符(例如日文字符)的说明,使用 Windows 7 或 Windows 8 上运行的应用程序查看时,说明可能会显示为乱码,因为 这时说明是以 ASCII 字符显示的。

### Updater 更新页面以英文显示

如果 Color Profiler Suite 运行的语言为捷克语、波兰语、朝鲜语或繁体中文,在 Updater 中单击 "更新 SMSA",更新页面将以英文显示。

#### 未找到 Konica Minolta FD-5BT 许可证

如果您将 Konica Minolta FD-5BT 分光光密度计作为许可 Color Profiler Suite 的加密锁,您还可以连接 X-Rite iO2/iO 或 X-Rite i1 iSis 作为测量仪器,检查软件更新时,Color Profiler Suite 可能无法识别许可证。检查更新前,请先断开 X-Rite iO2/iO 或 X-Rite i1 iSis 的连接。

#### Printer Profiler Fiery Server 连接

如果在 Printer Profiler 用于打印或向其保存特性档时 Fiery Server 的连接中断,可能会出现意外的结果。

#### 处理特性档时取消

如果在 Printer Profiler 开始处理并保存新特性档之后不久将其取消, Printer Profiler 可能停止响应。处理开始之后一定要等待至少 5 秒钟后再取消保存特性档。

### 与默认校准设定一起安装的特性档

在 Printer Profiler中,如果将测量数值转换为特性档,然后在 Fiery Server 上安装该特性档,将安装该特性档并且其与默认校准设定(与默认输出特性档相关联的校准设定)相关联。通过在 Command WorkStation 中编辑特性档,即可将该特性档与不同的校准设定相关联。

#### (Mac OS) 滑块未设置最大值

在 Mac OS 的 Printer Profiler 中,如果尝试通过将滑块拖至最右边,则可以将 "CMYK 色块选项"窗口或"编辑黑色控件"窗口中的字段设置为其最大值, 显示的值会比最大值稍小一点。可以使用右箭头键将此值增大至其最大值,或者直 接在此字段中键入最大值。

#### 校准警告对某些 Fiery Server 无效

如果使用 Printer Profiler 为下列一款 Fiery Server 创建特性档,并且在测量之后收 到测量结果与当前校准不匹配的警告,则可以忽略该警告并单击"继续"。

注释 只有在 Color Profiler Suite 预置中选择"校准检查公差"后才会出现此警告。

- Canon imagePRESS Server A3200、 A2200 或 A1200
- Canon imagePRESS Server A3100、 A2100 或 A1100
- Canon imagePRESS Server A3000 或 A2000
- Canon imagePRESS Server Q1 或 Q2
- Canon imagePRESS Server T1
- Canon PS-GX100 或 PS-GX200
- Canon ColorPASS-GX100 或 ColorPASS-GX200
- Canon Color Network Printer Unit-H1
- Canon imagePASS-H1

### Profile Editor 保存特性档 (Mac OS v10.7 和 v10.8)

在 Mac OS v10.7 和 v10.8 上,如果要在 Profile Editor 中保存特性档,在任何字段中 输入双字节字符,然后按"返回"键,此时不会验证字符。要验证输入的字符, 按"Tab"键。

#### Mac OS v10.6.1 上的 Profile Editor

在 Mac OS v10.6.1 的 Color Profiler Suite 中, Profile Editor 无法启动。必须升级到 Mac OS v10.6.5 才能运行 Profile Editor。

# Verifier 用户名使用双字节字符

如果使用包含双字节字符的用户名登录计算机,Verifier无法正确运行。必须使用 不包含双字节字符的用户名登录。

#### 不支持 UTF8 字符

如果文件名包含 UTF8 字符, Verifier 无法打开特性档。

# 打印标签和打印协议 (Mac OS)

(仅亚洲语言)在 Mac OS 上,如果在 Verifier 中打印标签或报告(使用"文件">"打印">"标签"或"文件">"打印">"协议"),输出的文本为乱码,并且报告中将缺失图表。

#### 联机帮助

如果您在 Verifier 中打开联机帮助且默认浏览器为 Google Chrome,则不会显示联 机帮助。您必须使用不同的浏览器。

如果您在 Verifier 中打开联机帮助且默认浏览器为 Internet Explorer,则必须首先设置 Internet Explorer 安全设定,以允许其打开 ActiveX 内容。否则,不会显示联机帮助。

#### Color Verification Assistant

# 标签打印

在 Windows 的 Color Verification Assistant 中,如果使用测试结果将标签打印到 Fiery Server 并尝试更改打印机属性, "Fiery 打印" 窗口可能为空白。在此情况 下,您必须将标签打印到 Fiery Server 的 "保留" 队列,然后设置作业属性以便 在 Command WorkStation 中打印标签。

#### 在 Verifier 中查看测试数据

如果单击链接以在 Verifier 中查看测试数据,并且 Verifier 已打开,则不会显示数据。您必须关闭 Verifier,然后重新单击该链接。

在已配置双字节字符的操作系统的 Color Verification Assistant 中,在 Verifier 中单击查看测试数据的链接会出错,并且不会显示数据。

# Auto Verifier 测试页面的 CMYK 来源特性档设定

在 Auto Verifier 中,如果您启用自动验证 CMYK 来源特性档的默认设定已设置为"旁路转换"(或如果选择服务器预设或带有此设定的虚拟打印机)的 Fiery Server,则不会打印测试页面。您必须将 CMYK 来源特性档设置为特定的特性档。